## راهنمای نصب سامانه خدمات مشتریان در سیستم عامل اندروید

- در گوشی های اندروید وارد مرور گر اندروید ( در گوشی سامسونگ وارد Samsung internet browser ) شوید.
  - وارد سایت www.omranekavir.ir شوید.
  - در قسمت بالای صفحه آیکون دانلود را لمس نمایید.

| A www.omranekavir.ir            |                                     |
|---------------------------------|-------------------------------------|
| سامانه خدمات مشتریان            | آیـکـون دانـلـود در<br>گوشی سامسونگ |
| <b>ورود</b> .<br>تلفن همراه     |                                     |
| ز امز اعترار                    |                                     |
| کد اعلیتی<br>کد اعلیتی          |                                     |
| -10.0                           |                                     |
| ایا رمز خود را فراموش کرده اید؟ |                                     |
|                                 |                                     |
|                                 |                                     |
|                                 |                                     |
| < > @ ☆ ⊡ ≚<br>                 |                                     |

پس از نصب، آیکون دانلود به شکل زیر تغییر خواهد یافت و اپلیکیشن خدمات در قسمت اپلیکیشن های موبایل به شکل تصوير زير قابل رويت خواهد بود.

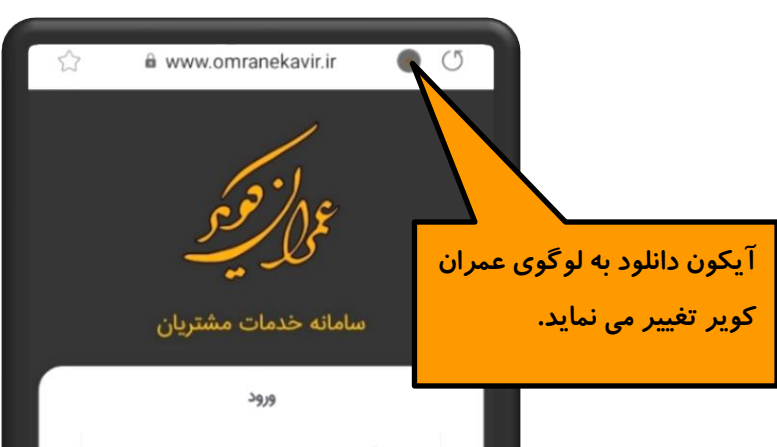

| فمراه                                                                                                    | تلەن د                                   |
|----------------------------------------------------------------------------------------------------|------------------------------------------|
| 0                                                                                                    | رمز ع                                    |
| ىنى <sup>4</sup> 67 <sup>0</sup> 4                                                                                                    | کد امد                                   |
| and a state of the state of the |                                          |
| ر خود را فراموس درده اید:<br>جساب کاردی، ندارید؟ <b>۲۰۰۰ نام</b>                                                                                                    | , y =                                    |
|                                                                                                    | 9                                        |
|                                                                                                    | T                                        |
|                                                                                                    |                                          |
|                                                                                                    | <                                        |
|                                                                                                    |                                          |
| The said of the second second se                                                                                                    |                                          |
|                                                                                                    |                                          |
|                                                                                                    |                                          |
|                                                                                                    |                                          |
|                                                                                                    | اپیکیشــن خدمات عمران<br>ت               |
|                                                                                                    | کویر به اسانی در دسترس<br>شما خواهد بود. |
|                                                                                                    |                                          |
| Misey and Road Angels :<br>Roja (Me                                                                                                    |                                          |
| 🙁 🍝 😒 I                                                                                                    |                                          |
| galine 🖝 🖉 Gr. 🗳 Gr.                                                                                                    | Etter .                                  |
| 1973 C.R.                                                                                                    | عمران کویر                               |
|                                                                                                    |                                          |